# Fiche-outil n° 2-08 Convertir un devis en bon de commande

- Activez le module **Achats**.

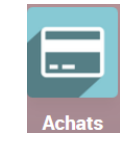

#### **1. AFFICHER LES DEMANDES DE PRIX**

Cliquez sur le menu Commandes puis Demande de prix.
⇒ Les demandes de prix sont affichées en mode liste.

|    | Achats                      | Commandes      | Articles        | Analyse      | Configuration   |                          |                | <b>*</b>                                             |         | C CLAUD        | ETER      | RIER        |
|----|-----------------------------|----------------|-----------------|--------------|-----------------|--------------------------|----------------|------------------------------------------------------|---------|----------------|-----------|-------------|
| De | mandes de p                 | rix            |                 |              |                 | Recherche                |                |                                                      |         |                |           | Q           |
| CI | RÉER 🔽                      |                |                 |              |                 | <b>⊤</b> Filtres         | ≡Regrouper par | ★ Favoris                                            | ≡ #     | 1-1 / 1<br>⊞⊔⊔ | <<br>1111 | <b>&gt;</b> |
|    | Toutes les<br>demandes      | 1<br>A envoyer | 0<br>En attente | 1<br>En reta | Va              | aleur Moyenne Cde<br>(€) | 0,00€          | Acheté ces 7 dernier<br>jours (€)                    | s       | 0,00 €         |           |             |
|    | Mes<br>demandes de<br>devis | 1              | 0               | 1            | De              | élai pour les achats     | 0 Jours        | Demandes de prix<br>envoyées les 7<br>derniers jours |         | 0              |           |             |
|    | Référence                   | Fournisseur    | Responsal       | ble achats   | Date d'échéance | Activité                 | suivante Docun | nent d'origine                                       | Total   | État           |           | :           |
|    | ☆ P00002                    | Charabon       | CLAU            | DETERRIER    | Aujourd'hui     | 0                        |                | 1                                                    | 840,00€ | Demande d      | le prix   |             |

- Cliquez sur la demande de prix à transformer en commande ferme.

⇒ Le demande de devis est affichée à l'écran.

| E Ach    | ats <sup>Con</sup><br>es de prix               | nmandes<br>/ P00002                | Articles             | Analyse    | Configuration   |       |                                      |                                   |                                                                                          | <b>1</b> 0 | 0         | CLAUDETERRI   | ER |
|----------|------------------------------------------------|------------------------------------|----------------------|------------|-----------------|-------|--------------------------------------|-----------------------------------|------------------------------------------------------------------------------------------|------------|-----------|---------------|----|
| MODIFIER | CREER                                          |                                    |                      |            | ⊖ Imprimer 🌼 A  | ction |                                      |                                   |                                                                                          |            |           | 1/1 🔇 🕻       | >  |
| ENVOYER  |                                                | IMPRIMER D                         | EMANDE D             | E PRIX C   | CONFIRMER LA CO | MMAND | E                                    |                                   | DEMANDE DE PRIX ENV                                                                      | OYÉE       | COMMAND   | EMANDE DE PRI | x  |
|          | Demande d<br>C P<br>Fournisseur<br>Référence f | e Prix<br>00000<br>,<br>ournisseur | <b>2</b><br>Charabon |            |                 |       | Date d'échéance<br>Date de réception | 09/03<br>11/03<br><b>Auc</b><br>D | //2022 17:39:39<br>//2022 17:39:39<br>une donnée Livraison On-<br>emande de confirmation | Time       |           |               |    |
|          | Articles                                       | Autres infor                       | rmations             |            |                 |       |                                      |                                   |                                                                                          |            |           |               |    |
|          | Article                                        |                                    | Descripti            | on         | Quantite        |       | Prix unitaire                        | Taxes                             |                                                                                          | Sou        | s-total   | 1             |    |
|          | [PA-CED] P                                     | arfum Cédrat                       | [PA-CED]             | Parfum Céd | rat 50,         | 00 🖿  | 14,00                                | TVA dé                            | ductible (achat) 20,0%                                                                   | 7          | 700,00€ 💼 |               |    |
|          | Ajouter un                                     | produit Ajou                       | iter une sec         | tion Ajout | er une note     |       |                                      |                                   |                                                                                          |            |           |               |    |
|          |                                                |                                    |                      |            |                 |       |                                      |                                   | Montan                                                                                   | t HT:      | 700,00 €  |               |    |
|          |                                                |                                    |                      |            |                 |       |                                      |                                   | TVA                                                                                      | 20%:       | 140,00€   |               |    |
|          |                                                |                                    |                      |            |                 |       |                                      |                                   |                                                                                          | Total:     | 840,00 €  |               |    |

Un **chemin d'accès** permet de revenir en arrière en cliquant l'étape précédente et la **barre des flux** indique où vous en êtes dans le traitement du document.

- Modifiez éventuellement la date du document en cliquant le bouton MODIFIER.

- Cliquez sur le bouton CONFIRMER LA COMMANDE en haut de l'écran.

⇒ Le document devient un bon de commande et la barre des flux visualise la confirmation de l'achat.

| <b>III Achats</b> Commandes Articles     | Analyse Configuration      |                               | <b>2</b> <sup>1</sup> O    |                    |
|------------------------------------------|----------------------------|-------------------------------|----------------------------|--------------------|
| Demandes de prix / P00002                |                            |                               |                            |                    |
| MODIFIER CRÉER                           | Action                     |                               |                            | 1/1 < >            |
| RÉCEPTION PAR ARTICLE ENVOYER LA COMM    | ANDE PAR COURRIEL CRÉER UI | IE FACTURE                    |                            | DEMANDE DE PRIX    |
| ANNULER BLOQUER                          |                            |                               | DEMANDE DE PRIX ENVOYÉE CO | MMANDE FOURNISSEUR |
|                                          |                            |                               | <b>a</b> 1                 |                    |
|                                          |                            |                               | oo Re                      | içu.               |
| Bon de Commande                          |                            |                               |                            |                    |
| 값 P00002                                 |                            |                               |                            |                    |
| Fournisseur Charabon                     |                            | Date de confirmation 09/03/20 | 22 18:37:09                |                    |
| Référence fournisseur                    |                            | Date de réception 11/03/20    | 22 17:39:39                |                    |
|                                          |                            | 🗌 Dema                        | ande de confirmation       |                    |
| Articles Autres informations             |                            |                               |                            |                    |
| Article Description                      | Quantité Reç               | J Facturé Prix unitaire       | Taxes Sous-to              | otal I             |
| [PA-CED] Parfu [PA-CED] Parfum<br>Cédrat | 50,00 🖿 0                  | 00 0,00 14,00 😨               | TVA déductibl 700          | ,00€ ⊞             |
| Aigutor un produit Aigutor una conti     | on Ajouter une note        |                               |                            |                    |

## 2. ENVOYER LE BON DE COMMANDE PAR MEL AU FOURNISSEUR

- Cliquez sur le bouton ENVOYER LA COMMANDE PAR COURRIEL.

⇒ Le bon de commande est affiché en pièce jointe dans le Mél.

| learger un enfan    |                                   |                        |               |                          |            |  |  |  |  |  |
|---------------------|-----------------------------------|------------------------|---------------|--------------------------|------------|--|--|--|--|--|
| Destinataires       | Followers of the document         | tand                   |               |                          |            |  |  |  |  |  |
|                     | Charabon 🗙 Ajouter des d          | contacts à prévenir    |               |                          | •          |  |  |  |  |  |
| Sujet               | Erbioline Commande (Ref P00002)   |                        |               |                          |            |  |  |  |  |  |
| Cher Charabon       |                                   |                        |               |                          |            |  |  |  |  |  |
| Ci-joint, la commar | nde P00002 pour un montant de 8   | 340,00 € de Erbioline. |               |                          |            |  |  |  |  |  |
| a récordian act at  | landua naun la 11/02/2022         |                        |               |                          |            |  |  |  |  |  |
| La reception est at | tendue pour le 11/03/2022.        |                        |               |                          |            |  |  |  |  |  |
| Pourriez-vous cont  | irmer la bonne réception de cette | commande?              |               |                          |            |  |  |  |  |  |
|                     |                                   |                        |               |                          |            |  |  |  |  |  |
|                     |                                   |                        |               |                          |            |  |  |  |  |  |
| PO_P0000            | 2.pdf                             |                        | Load template | Commande: Envoyer le Bon | - C        |  |  |  |  |  |
| PO_P0000<br>PDF     | 2.pdf                             |                        | Load template | Commande: Envoyer le Bon | - <b>Z</b> |  |  |  |  |  |
| PO_P0000<br>PDF     | 2.pdf                             |                        | Load template | Commande: Envoyer le Bon | Z          |  |  |  |  |  |
| PO_P0000<br>PDF     | 2.pdf                             |                        | Load template | Commande: Envoyer le Bon |            |  |  |  |  |  |
| PO_P0000<br>PDF     | 2.pdf                             |                        | Load template | Commande: Envoyer le Bon |            |  |  |  |  |  |

- Modifiez éventuellement le texte d'accompagnement.
- Cliquez sur le bouton ENVOYER.

### **3.** IMPRIMER LE BON DE COMMANDE

- Cliquez sur le bouton Imprimer puis Commande fournisseur.

- ⇒ Le bon de commande est éditée au format PDF dans le dossier Téléchargements ou Downloads.
- Ouvrez le fichier PDF.
- Cliquer sur l'outil **Imprimer** ou cliquez-droit le fichier puis cliquez sur l'option **Imprimer**.
- Sélectionnez l'imprimante puis validez l'impression.
- Cliquez sur le bouton Imprimer.

### 4. ARCHIVER LE BON DE COMMANDE

- Ouvrez le dossier Téléchargements ou Downloads de l'ordinateur.
- Cliquez-glissez le fichier du bon de commande dans le dossier des bons de commande ou dans le dossier du fournisseur.

## 5. VISUALISER LES BONS DE COMMANDE

- Activez le module Achats.
- Cliquez sur le menu Commandes puis Bon de commande.

| III / | Achats    | Commandes Art      | icles Analy | yse Configuration   |                    |                   |                  | <b>Q</b> <sup>1</sup> |        | C CLAU      | IDETER  | RRIER |
|-------|-----------|--------------------|-------------|---------------------|--------------------|-------------------|------------------|-----------------------|--------|-------------|---------|-------|
| Bons  | de comm   | nande              |             |                     | Recherche.         |                   |                  |                       |        |             |         | Q     |
| CRÉ   | ER 📥      |                    |             |                     | ▼ Filtres          | ≡ Regrouper par   | ★ Favoris        |                       |        | 1-1 / 1     | <       | >     |
|       |           |                    |             |                     |                    |                   |                  |                       | := ::  |             | Ê       | 0     |
|       | Référence | Date de confirmati | Fournisseur | Date de réception   | Responsable achats | Activité suivante | Document d'origi |                       | Tota   | l État de f | actura  | ıti 1 |
| 0 ť   | 7 P00002  | 09/03/2022         | Charabon    | 11/03/2022 17:39:39 |                    | ۲ (D)             |                  |                       | 840,00 | € Rien à f  | acturer | r     |
|       |           |                    |             |                     |                    |                   |                  |                       |        |             |         |       |